## ขั้นตอนการทำแบบยืนยันการเบิกเงินกู้ยืม

# ผ่าน <u>www.studentloan.or.th</u> หรือ ผ่านแอพ กยศ. Connect

เข้าเว็บไซด์ <u>www.studentloan.or.th</u> โดยดำเนินการผ่าน Google Chrom หรือ
เข้าแอพ กยศ.connect กรอกหมายเลขบัตรประชาชน และ รหัสผ่าน เพื่อเข้าสู่ระบบ

| ลงชื่อเข    | ข้าใช้งาน   |  |
|-------------|-------------|--|
| เลขประจำตั: | งประชาชน    |  |
| รหัสผ่าน    |             |  |
|             | ເข້າສູ່ຣະບບ |  |

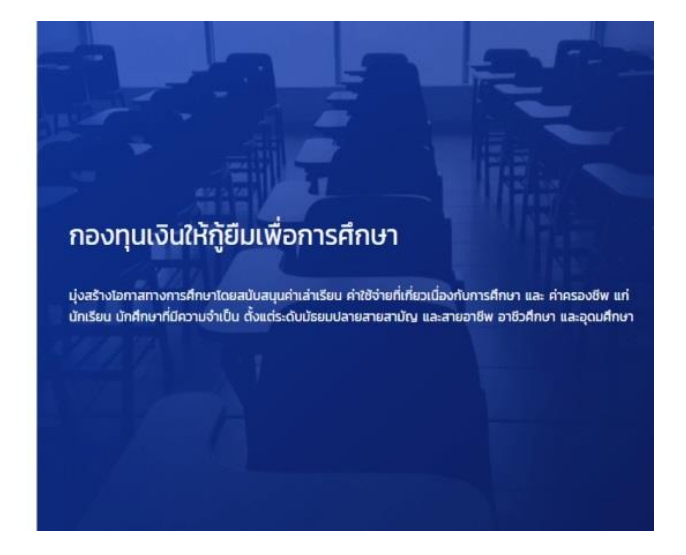

## 2. เลือก "เบิกเงินกู้ยืม"

(ANA)

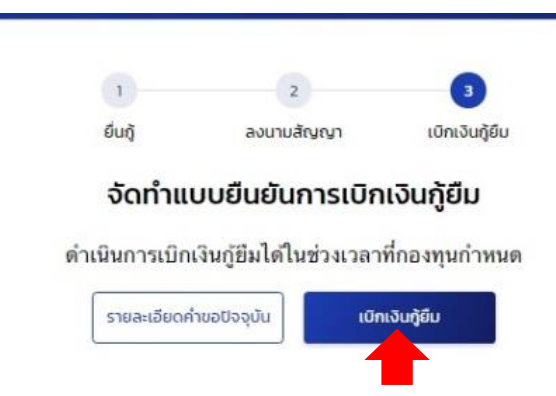

3. เลือกความต้องการเบิกเงินกู้ยืม แล้วแต่ความประสงค์ของผู้กู้ยืม ทั้งนี้ขึ้นอยู่กับผลการพิจารณาอนุมัติจากกองทุนฯ

เลือก ☑ ตรงช่องค่าเล่าเรียน และค่าใช้ง่ายที่เกี่ยวเนื่องกับการศึกษา และกรอกค่าบำรุงการศึกษาและค่าลงทะเบียน + ค่าธรรมเนียมแรกเข้า เช่น ค่าเทอม 14,000 บาท + ค่าธรรมเนียมฯ 1,000 = 15,000 บาท เลือก ☑ ค่าครองชีพ (ครอบครัวที่มีฐานรายได้เกิน 360,000 บาท จะไม่สามารถกู้ค่าครองชีพได้) การลงนามแบบยืนยันการเบิกเงินกู้ยืม ให้เลือก ☑ แบบกระคาษ จากนั้น เลือก **ถัดไป** 

### เบิกเงินกู้ยืม

กรุณากรอกข้อมูลให้ถูกต้องครบถ้วน

ข้อมูลการศึกษา

| ปีการศึกษา    | 2564                 | ภาคเรียน                     | 1                                 |
|---------------|----------------------|------------------------------|-----------------------------------|
| ระดับการศึกษา | ปริญญาตรี            | ชั้นปีที่                    | ชั้นปีที่ 1                       |
| ชื่อสถานศึกษา | มหาวิทยาลัยเทคโนโลอี | ราชมงคลอัญบุรี               |                                   |
| คณะ           | คณะวิศวกรรมศาสตร์    |                              |                                   |
| หลักสตร       | หลักสตรวิศากรรมศาสเ  | รรบัณฑิต สาขาวิชาวิศากรรมโยะ | า มหาวิทยาลัยเทคโนโลยีราชมงคลธัญบ |

(i) กรุณาเลือกความต้องการเบิกเงินกู้อื่ม (ค่าเล่าเรียน และค่าไข้จ่ายเกี่ยวเนื่องกับการศึกษา หรือค่าตรองชีพ)

คำเล่าเรียน และคำใช้จ่ายที่เกี่ยวเนื่องกับการศึกษา (เงินภูยิมที่ง่ายเข้าบัญชีของสถานศึกษา)

| เพดานค่าเล่าเรียน และค่าใช้จ่ายฯ ต่อปีการศึกษา                        | 70,000 | บาท/ปี       |
|-----------------------------------------------------------------------|--------|--------------|
| ค่าเล่าเรียน และค่าใช้จ่ายฯ ตามที่สถานศึกษาเรียกเก็บในภาค<br>เรียนนี้ | 25,000 | บาท/ภาคเรียน |
| ค่าเล่าเรียนและค่าใช้จ่ายฯ ที่ผู้กู้สามารถเบิกได้ในภาคเรียนนี้        | 25,000 | חרע          |
| ค่าเล่าเรียนและค่าใช้จ่ายฯ ที่ผู้กู้ขอเบิกในภาคเรียนนี้ *             | 15,000 | บาท          |
| คำครองชีพ (เงินกู้ยืมที่จ่ายเข้าบัญชีของผู้กู้ยืมเงิน)                |        |              |
| เพดานค่าครองชีพต่อปี                                                  | 36,000 | บาท/ปี       |
| เพดานค่าครองชีพต่อเดือน                                               | 3,000  | บาท/เดือน    |
| ค่าครองชีพที่ผู้กู้ขอเบิกในภาคเรียนนี้ต่อเดือน                        | 3,000  | บาท/เดือน    |
| ค่าครองชีพที่ผู้กู้ขอเบิกตลอดภาคเรียน                                 | 18,000 | บาท/ภาคเรียน |
| ยอดรวมจำนวนที่ขอเบิกทั้งหมดตลอดภาคเรียน                               |        |              |
| จำนวนเงินที่ขอเบิกทั้งสิ้น                                            | 33,000 | บาท          |
| บัญซีรับโอนเงินค่าครองชีพ                                             |        |              |
| ชื่อบัญชี เลขที่บัญชี<br>ธนาคาร ธนาคารกรุงไทย จำกัด (มหาชน) สาขา      | ส      | -            |
| การลงนามแบบยืนยันการเบิกเงินกู้ยืม 💿                                  |        |              |
| ประเภทการลงนามแบบยืนยันการเบิกเงินภู้ยืม * 🥏 แบบกระดาษ                |        |              |
| ยกเลิก                                                                |        | ŤαΙJ         |

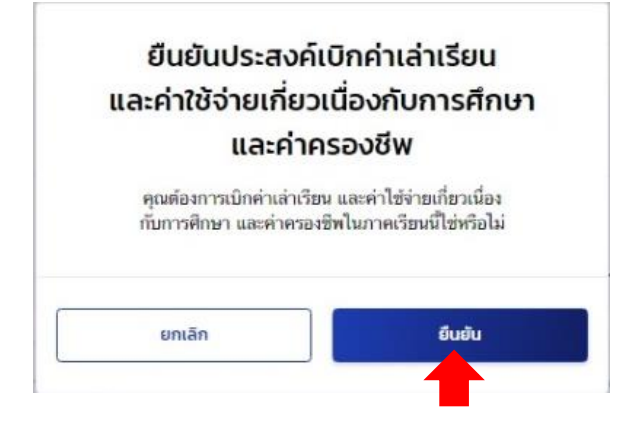

5. เลือก "กลับสู่หน้าหลัก"

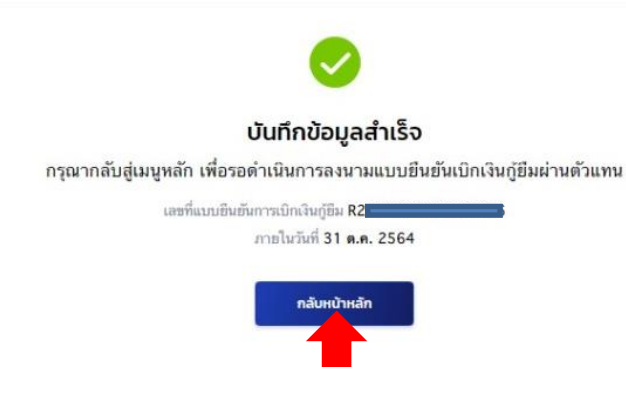

6. เลือก "คาวน์โหลดเอกสารประกอบการลงนาม"

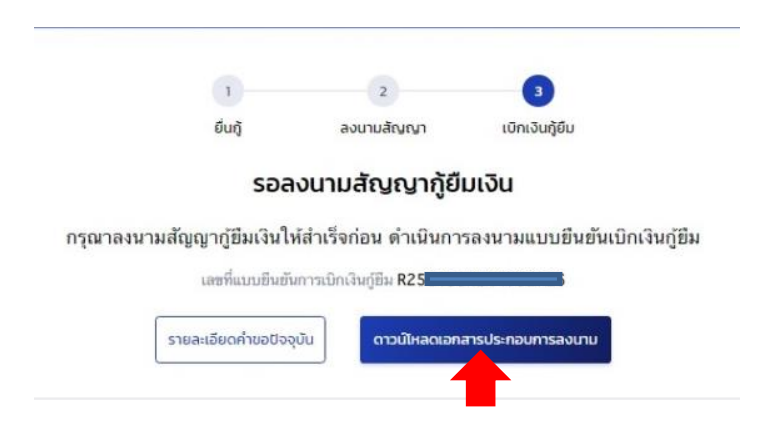

7. เลือก "คาวน์ โหลดเอกสาร" แบบยืนยันการเบิกเงินกู้ยืม มีจำนวน 1 แผ่น ให้ปริ้นจำนวน 2 ชุด

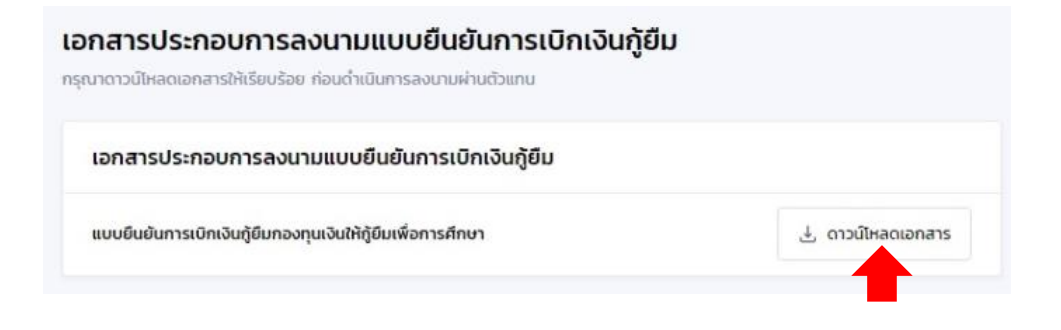

# ตัวอย่างแบบยืนยันการเบิกเงินกู้ยืม

#### 

#### ตัวอย่าง แบบยืนยันการเบิกเงินกู้ยืมกองทุนเงินให้กู้ยืมเพื่อการศึกษา ลักษณะที่ 1 เงินกู้ยืมเพื่อการศึกษา ให้แก่นักเรียนหรือนักศึกษาที่ขาดแคลนทุนทรัพย์ (ค่าแล่าเรียน ค่าใช้จ่ายที่เกี่ยวเนื่องกับการศึกษา และค่าครองชีพ) ใช้สำหรับปีการศึกษา 2564

| 1. ข้าหเจ้า (นาย           | / บาง / บางสาว / อื่นๆ)                  | และบัคร                             | ประจำด้วประชาชน                                   |
|----------------------------|------------------------------------------|-------------------------------------|---------------------------------------------------|
| ออกให้เมื่อวันที่          | หมดอายุวันที่                            |                                     | เล่าเนาบัครประจำคัวประชาชนแนบท้ายนี้              |
| ที่อยู่ระหว่างศึกษาเล่าเรี | ยน/ที่สามารถคิดค่อได้เลงที่              |                                     | ถบบ                                               |
| ด้าบล/แขวง                 | อำเภอ/เขต                                | จังหวัด                             | รหัลโปรษณีย์                                      |
| ไทรศัพท์                   | โทรศัพท์มือถือ                           | ไปรษณีย์อิเล็กพรอนี                 | iná (E-mail)                                      |
| ได้ละนามในสัญญาภู้ยืมเกิ   | นกองทุนเงินให้กู้ยืมเพื่อการศึกษา ลักษณะ | ที่ 1 เงินกู้ยืมเพื่อการศึกษา ให้แก | iนักเรียนหรือนักศึกษาที่ฐ <b>เตแคลนทุนทรัพย</b> ์ |
| ตามสัญญาเลขที่             | วันที่ทำสัญญา                            |                                     | พ.ศ ภายเรียนที่                                   |
|                            |                                          |                                     |                                                   |

| ภาคเรียนที่/<br>ปีการศึกษา | ผินกู้อิมที่จ่ายเข้าบัญชีของสถานศึกษา<br>(ค่าเล่าเรียน ค่าใช้จ่ายที่เกี่ยวเนื่องกับการศึกษา) | เงินกู้อื่มที่จ่ายเข้าบัญชีของนักเรียน/นักศึกษา<br>(ค่าครองชีพ) |  |
|----------------------------|----------------------------------------------------------------------------------------------|-----------------------------------------------------------------|--|
|                            | ······································                                                       | เสียนสรบาท () เป็นเวลา(_) เสียน<br>วามบาท ()                    |  |
| <b>5</b> ວມເປັນ            | ผิงทั้งอิ้งบาท (                                                                             | (                                                               |  |

ข้าดเจ้า ในฐานะผู้กู้ยืมเงิน ขอให้ความยินยอมต่อกองทูนเงินให้ผู้ยืมเพื่อการศึกษาในฐานะผู้ให้กู้ยืม ดังนี้

3.2 ยินยอมให้ผู้มีหน้าที่ข่ายเงินได้พึงประเม็นตามมาตรา 40 (1) แห่งประมวลรัษฎากร หักเงินได้พึงประเมินของผู้กู้ยืมเงิน ตามจำนวนที่ผู้ให้กู้ยืมแจ้งให้ทราบ

3.3 ยินของให้ผู้ให้กู้ยืม ของอยู่สย่านบุครอของผู้กู้ยืมเงิน จากหน่วยงานหรือองค์กรทั้งการรัฐและเอกขนหรือบุครอด ซึ่งเป็นผู้ครอบครอง ข้อมูลส่วนบุครอดังกล่าว

3.4 ยินยอมให้ผู้ให้ก็ชื่นเปิดเลยข้อมูลเกี่ยวกับการกู้ยืมเงิน และการขำระเงินคืนกองทุนของผู้กู้ยืมเงินให้แก่หน่วยงานหรือองค์กร ทั้งภาครัฐและเอาชนาหรือบุคคลโคคามที่กฎหมายกำหนดหรือดามที่ผู้ให้กู้ยืมพิจารณาเห็นสมควร

35 ยินยอมเป็นการถ้วงหน้าให้กรมสรรพากร สำนักงานประกับสังคม กองทุนบ้าเหน็จบำนาญข้าราชการ หน่วยงานอื่นของรัฐ และผู้หนึ่งมีใคที่ควบคุมคูแลข้อมูลส่วนบุคคลของผู้กู้ยิมเงิน เปิดเผยข้อมูลส่วนบุคคลของผู้กู้ยืมเงิน เช่น ภูมิสำเนา ที่อยู่ที่สามารถติดต่อได้ หรือที่อยู่ท่วชุงถึง ตถานที่ทำงาน หมายเอขโทรศัพด์ รายได้ เงินเดือนหรือค่าจ้าง ให้แก่ผู้ให้กู้ยืม เมื่อได้รับการร้องของกผู้ให้กู้ยืม ทั้งนี้ เพื่อให้ ผู้ให้กู้ยืมนำไปเข้าประโยชน์ในการบริหารกองทุนและการติดตาม ชำระเงินคืนกองทุน

4. ข้าพเจ้าในฐานะผู้กู้ยืมเงินจะไม่เพิกถอนการให้ความยินยอมตามหนังสือนี้คลอดระยะเวลาที่สัญญากู้ยืมเงินดังกล่าวยังคมมีผลไข้บังคับ

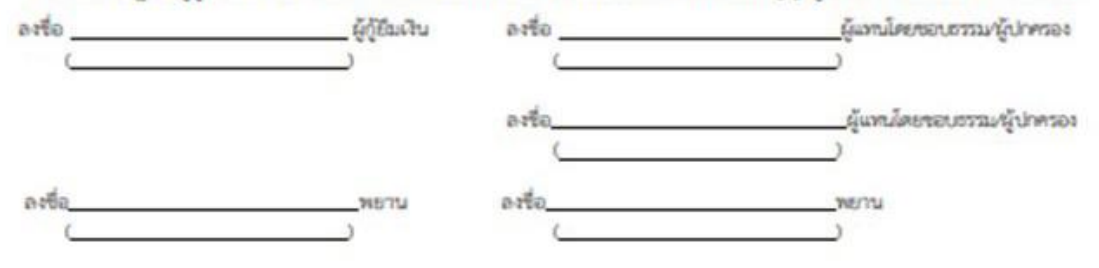